本システムは、**インターネット環境に接続できるパソコン・タブレット端末およびスマートフォン**で ご利用が可能です。

1. 下記の URL より出願サイトへアクセスしてください。

URL: https://mirai-compass.net/usr/tcuj/common/login.jsf

- ※イベント等ですでに登録済みの方は3ページ目の「⑥出願サイトのトップ画面が表示されます。」に お進みください。
- 「はじめての方はこちら」をクリックします。

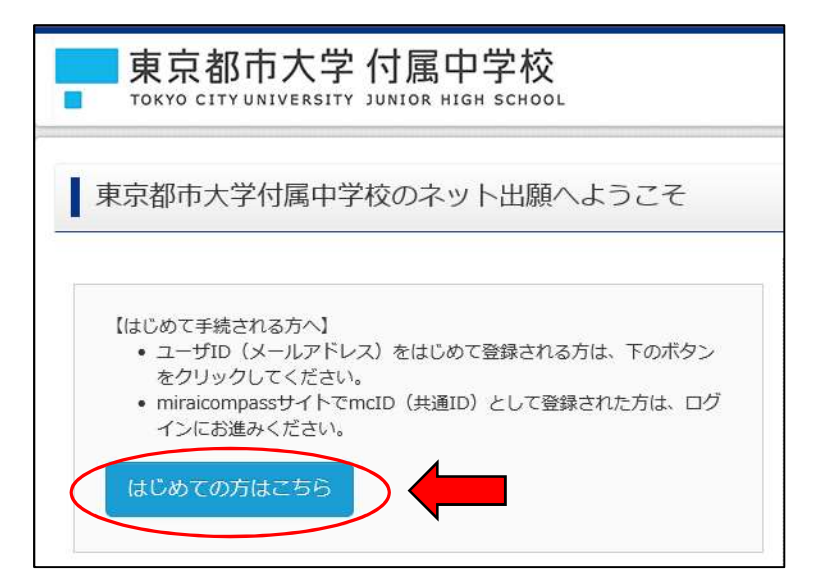

② 登録するメールアドレスを入力し「送信」をクリックします。

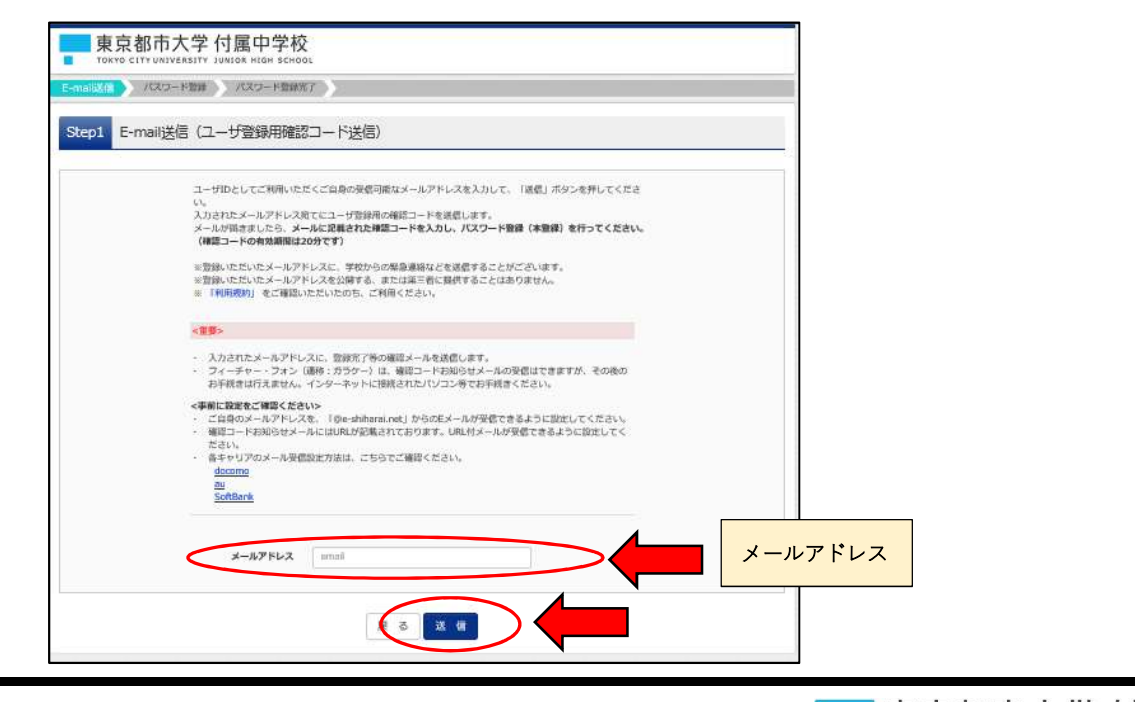

東京都市大学 付属中学校 TOKYO CITY UNIVERSITY JUNIOR HIGH SCHOOL

#### 【注意事項】

※以下の設定がされていないと先の登録ができません。

- ・ご自身のメールに、「@e-shiharai.net」からのEメールが受信できるように設定してください。
- ・確認コードお知らせメールには URL が記載されております。URL 付メールが受信できるように設定してください。
- ③ 登録したメールアドレスに届いた確認コードお知らせメールを確認してください。

④ 必要項目を入力し「登録」をクリックします。

→確認コードはお知らせメールに記載されています。

| 東京都市大学 付属                                                                                                    | <b>官</b> 中学校                                                                                                    |                           |                                                                   |
|----------------------------------------------------------------------------------------------------|----------------------------------------------------------------------------------------------------|---------------------------|-------------------------------------------------------------------|
| TORYO, CITY KHIVENCIYY ALHIOT<br>MARCHINE AND AND AND AND AND AND AND AND AND AND                                                                                                    | s +16F 67+00.<br>CLO-Falles 7                                                                                                    |                           |                                                                   |
| Step2 パスワード登録画面                                                                                                    |                                                                                                    |                           |                                                                   |
| **-180/871#LX. (48988                                                                                                    | and 11.76, 7.1. 7.897 (\$1.64)                                                                                                    |                           |                                                                   |
| eお子植物はまた用了しておりません     inition ード入力     inition ード入力     inition ード     rをよった     メールに対応     inition ード     inition ード     inition ー |                                                                                                    | <mark>忍コード</mark> (メール    | ~に記載)                                                             |
| ₩2502<br>⇒2502                                                                                                    | ドメール71ドレスは小学生活動を行こす。<br>1885年メールを開催さきないが<br>ロラストメールを認定し、参加の後がおいていなかれた部でになかし、                                                                                                    |                           |                                                                   |
| 1729 FAカ<br>高融業内名 (57)<br>高市利益<br>1729-F                                                                                                    | 6-1:<br>                                                                                                    | 1999/17                   | <ul> <li>・姓(全角カタカナ)</li> <li>・名(全角カタカナ)</li> <li>・生年月日</li> </ul> |
|                                                                                                    | <ul> <li>● FE200年代を始ます/(スワートを対応してくだかい、<br/>・文学校に「教育体したらな少年」であってくてだかい、<br/>・の目にもちな少年(「本集美中」と「学会集中」」であっ、<br/>・(「本集美中」と「学会美中」と「学会集中」」である。<br/>・アルクットや」や「大学をとなる学を知る」しています。</li> <li>● ユーザロから時時間に手なからないなりますので、ごなまかくたかい。<br/>・ 2002/27/2月が自然的やす。の時代、「小時代また」(2023/2011)<br/>・ 歳の12/27/2月が自然的やす。の時代、中時代また、10年で、(2023/2011)</li> </ul>                                                                                                    |                           | ・パスワード<br>・パスワード(確認)                                              |
| mciD (井道ID) 登録<br>mciD (A羅田) として開みてい                                                                                                    | C ap O Anix                                                                                                    | mcID 登録 <b>はい</b>         | or いいえ (任意)                                                       |
| us (idda) nus                                                                                                    | TALLY-DOCALEMENTAL SHARE THE TALK ALL THE ALCOLUMN AND ALCOLUMN AND AL |                           |                                                                   |
|                                                                                                    | 1(11)(12))を発怒: 10(1)に上て (日日) 100 を思してください。<br>「開発する<br>定 る 豆 样                                                                                                    | 「 <b>ビ</b> 同意する<br>「登録」をク | 5」にチェックをいれてください。<br>フリックしてください。                                   |

⑤ 登録が完了します。

→そのまま「**ログインへ」**をクリックしてください。

| 東京都市大学 付属中学校<br>Tokyo city UNIVERSITY JUNIOR HIGH SCHOOL |                                                     |  |  |  |
|----------------------------------------------------------|-----------------------------------------------------|--|--|--|
| E-mail送信 )パスワード登録 )パス                                    | ワード登録完了                                             |  |  |  |
| Step3 パスワード登録完了                                          |                                                     |  |  |  |
| メールアドレス                                                  | メールアドレスとパスワードが登録されました。<br>「ログイン」 ボタンよりログインを行ってください。 |  |  |  |
|                                                          |                                                     |  |  |  |

⑥ 出願サイトのトップ画面が表示されます。
 →登録したメールアドレスとパスワードを入力し「ログイン」をクリックしてください。

| 東京都市大学付属中学校のネット出願へようこそ                                                                                                    |  |
|----------------------------------------------------------------------------------------------------|--|
| 【はじめて手続される方へ】<br>・ ユーザID(メールアドレス)をはじめて登録される方は、下のボタン<br>をクリックしてください。<br>・ miraicompassサイトでmcID(共通ID)として登録された方は、ログ<br>インにお進みください。<br>はじめての方はこちら                        |  |
| <ul> <li>【ユーザID登録がお済みの方へ】</li> <li>・ 登録済みのユーザID (メールアドレス)、パスワードを入力のうえ、<br/>「ログイン」をクリックしてください。</li> <li>・ メールアドレスの変更を希望される場合は、ログイン後、「メールアドレス変更」より変更してください。</li> </ul> |  |
| メールアドレス                                                                                                    |  |
|                                                                                                    |  |
| Password                                                                                                    |  |
| ログイン ノスワードをお忘れの方はごちら                                                                                                    |  |

東京都市大学 付属中学校

- 2. マイページにログインし、顔写真をアップロードします。
  - ① マイページにログインします。
    - →「出願用顔写真を登録する方はこちら」をクリックします。

|        | 東京都市大学付属中学校                                                                                     |
|--------|-------------------------------------------------------------------------------------------------|
|        | さんのマイページ                                                                                        |
| 【<br>受 | お知らせ<br>受験票の写真について】<br>験票に貼付する頗写真を事前に登録することができます。 (任意)<br>度ご登録いただくと、受験票に頗写真が印刷され、写真の貼付が不要になります。 |
| 出願     | 用顔写真を登録する方はこちら                                                                                  |
| I      | 申込履歷                                                                                            |

② 「顔写真アップロード」をクリックします。

このマイページ画面にて『出願用写真』の登録をすることにより受験票に顔写真が印刷されます。 ※こちらで登録いただければ、受験票に写真を重ねて貼る必要はございません。

| お知らせ                                                                                                    |
|----------------------------------------------------------------------------------------------------|
| 【受験票の写真について】<br>受験票に貼付する頗写真を事前に登録することができます。(任意)<br>一度ご登録いただくと、受験票に顔写真が印刷され、写真の貼付が不要になります。                               |
| 出願用顔写真エリアを閉じる                                                                                                    |
| 出願用顔写真(任意)                                                                                                    |
| 出願用頗写真を任意で登録できます。<br>出願用頗写真を登録すると、受験票に写真欄がある場合、写真付受験票がご利用いただけます。                                                        |
| ログインしているメールアドレスをmcID(共通ID)として登録しておくと、<br>一度登録した出願用頗写真を他のmiraicompassサイトで出願する際も同じ頗写真が利用できます。<br>(再度、写真登録していただく必要がなくなります) |
| mcID(共通ID)として登録する場合は、「ログイン情報変更」メニューよりお手続きください。                                                                          |
| <b>顔写真アップロード</b>                                                                                                    |

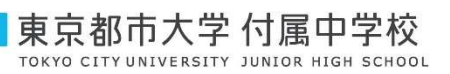

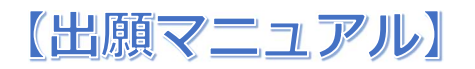

③ 「写真の登録手続きへ進む」をクリックします。

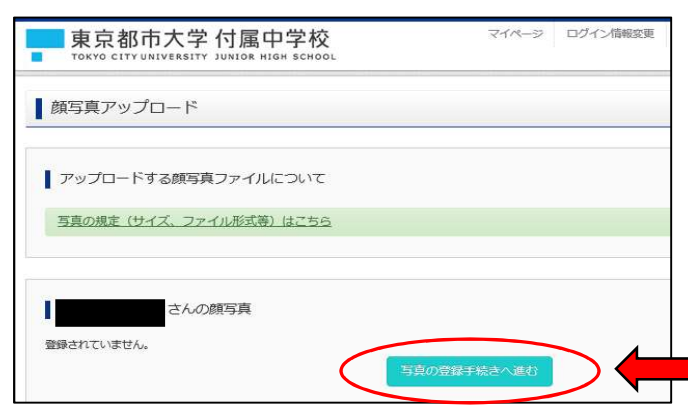

④ 「参照」をクリックして登録する顔写真ファイルを選択し「次へ」をクリックします。

| 東京都市大学 付属中学校<br>Tokyo CITY UNIVERSITY JUNIOR HIGH SCHOOL |                  |
|----------------------------------------------------------|------------------|
| マイページ ログイン信報変更 志編者信報変更 申込服歴 ログアウト                        |                  |
|                                                          |                  |
| Step1 写真を選ぶ                                              |                  |
|                                                          | -                |
| 出願用の写真を選択してください。                                         |                  |
| 写真の規定(サイズ、ファイル形式等)はこちら                                   | 「参照」をクリックして      |
| 出顧写真を選択                                                  | 登録する写真を選択してください。 |
| 展る                                                       |                  |

【参考】スマートフォンの画面です。

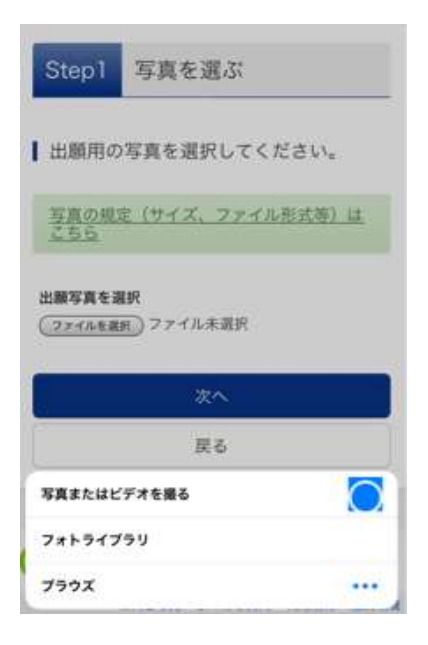

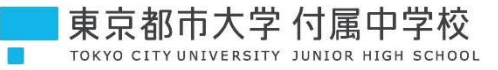

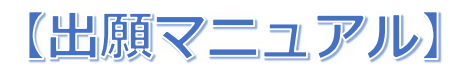

- 以下の手順で、写真を編集してください。 「回転」ボタンで写具を御向きにする。(肌に協切さの場合は不要)
   「切り物を範囲」を写真に合わせる。
   「切換オメージを表示」ボタンで写真を確認する。
   「複製者 な写真をチェック」ボタンを押す。 赤い四角枠をマウスで操作して 登録する写真を調整してください。 C. 刷版 Q. 抹大 Q. 細小 Øm.LE世生 ※無端・正面・背景無しのお一人の写真をご登録ください。 読る 登録する写真をチェック
- ⑤ 写真の大きさと位置を調整し「登録する写真をチェック」をクリックします。

⑥ 写真を確認して、問題がなければ「写真を登録する」をクリックし、アップロードを完了します。

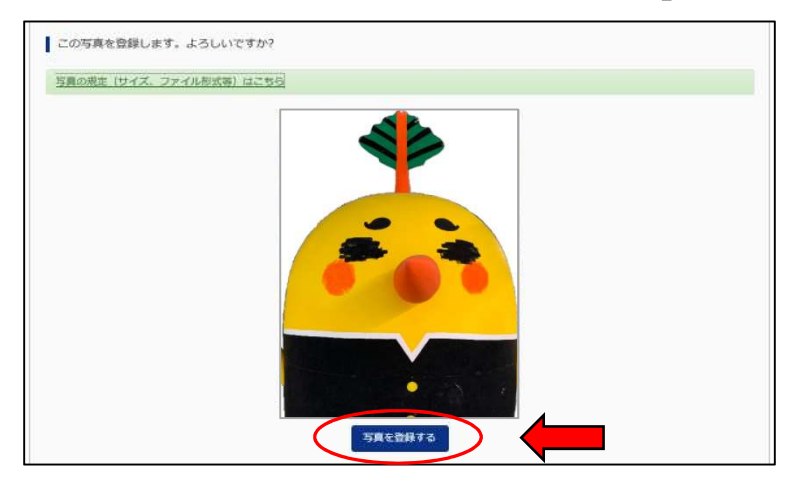

※システム上の注意事項です。

写真の規定(サイズ、ファイル形式等)はこちら 正面を向いたご本人の顔がはっきり確認できるもの(顔に影がないもの) ご本人のみが写っているもの JPEG形式、またはPNG形式の画像データ • 推奨の画像サイズは横幅が「450ピクセル」、縦幅が「600ピクセル」で、横幅と縦幅の比率が「3:4」の割合 低画質ではないもの(横幅が「250ピクセル」以上、縦幅が「250ピクセル」以上のもの) アップロードできるデータのファイルサイズは3MBまで

- 3. マイページに戻り、必要情報を入力します。
  - ① 「新規申込手続きへ」をクリックします。

| 東京都ī                                            | 市大学 付属中的<br>NIVERSITY JUNIOR HIGH                | 学校<br><sup>SCHOOL</sup>      | マイページ                                     | ログイン情報変更          | 志願者情報変更 | 申込履歴 | ログアウト |
|-------------------------------------------------|--------------------------------------------------|------------------------------|-------------------------------------------|-------------------|---------|------|-------|
|                                                 | さんのマイペー                                          | -ジ                           |                                           |                   |         |      |       |
| ■ お知らせ 【受験票の写真につ 受験票に貼付する顔 一度ご登録いただく 出期用顔与真を登録す | いて]<br>写真を事前に登録することが<br>と、受験票に顔写真が印刷され<br>る方はこちら | できます。(任意)<br>1、写真の船付が不要にな    | わます。                                      |                   |         |      |       |
| <ul> <li>申込履歴</li> <li>申込履歴情報はあ</li> </ul>      | りません。                                            |                              |                                           |                   |         |      |       |
| 申込番号                                            | 入試区分                                             | 申込日                          | 支払方法                                      | 入金情報              |         | 受験票  |       |
|                                                 | 1つの<br>画面右                                       | メールアドレスで、双子な<br>上メニューの「志願者情報 | さど複数名の出願を行う場合<br>変更1をクリックし、志願<br>新規申込手続きへ | さ、<br>諸を追加してください。 |         |      |       |

② 入試区分を選択し「次へ」をクリックします。

| 東京都市大学 付属中学校                                                                                                    | マイページ                                                 | ログイン情報変更        | 志願者情報変更 | 申込履歴 | ログアウト |
|----------------------------------------------------------------------------------------------------|-------------------------------------------------------|-----------------|---------|------|-------|
| 「武区分選択」 出職情報入力 ) 試験選択 ) お支払い方法の入力 ) 出                                                                                              | 、顧信報の確認                                               | 送信完了            |         |      |       |
| Step1 入試区分選択                                                                                                    |                                                       |                 |         |      |       |
| 入試区分選択                                                                                                    |                                                       |                 |         |      |       |
| 入試区分         遅んでください           帰国生入試 1項志望(甲込期間:1)         帰国生入試 1項志望(甲込期間:1)           一般(グローバい合む)入試 1項志         一般(グローバい合む)入試 1項志 | 11/28~1/6)<br>1/28~1/6)<br>志望(申込期間:1/7<br>远望(申込期間:1/7 | 7~2/6)<br>~2/6) |         |      |       |
| お知らせ                                                                                                    |                                                       |                 |         |      |       |
| 名試験に工類、工類がございますが、どちらか一方にしか出願できません。                                                                                                 |                                                       |                 |         |      |       |

③ 「利用規約および個人情報の取り扱い」を最後までお読みいただき

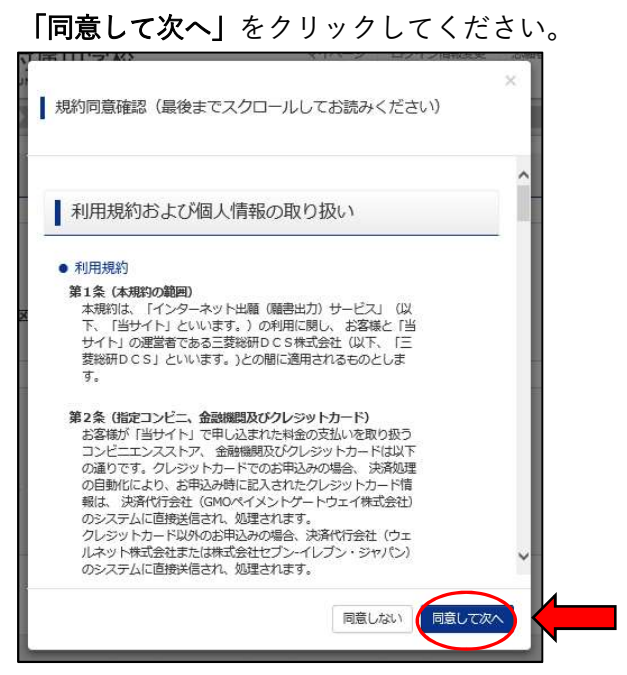

④ 必要情報を入力し「試験選択画面へ」をクリックしてください。(下図は一部抜粋)

| 【注意事項】「お知らせ」を必ずお読みください。                                                                                                    |           |
|----------------------------------------------------------------------------------------------------|-----------|
| 東京都市大学付属中学校<br>TOKYO CITY UNIVERSITY JUNIOR HIGH SCHOOL                                                                                                    |           |
| 入試区分選択 し 出版的親人力 し 試験選択 し お支払い方法の入力 し 出版情報の確認 し 送信売了 し                                                                                                    |           |
|                                                                                                    |           |
| お知らせ<br>■外字によりお名前の漢字が入力できない場合は、近い漢字で入力してください。入学の際に正しい漢字に修正いたします。<br>■志馨者情報の仕所観について、国内在住の方は、現住所を入力してください。<br>海外在住の方は、国内で遺秘のつく住所を入力してください。また、保護者情報の一番最後「海外住所観」に海外住所を入力してください。 |           |
| 志願者情報入力                                                                                                    |           |
| 志願者氏名(漢字) 244 姓: 例)末来 名: 例○○ (余角)  志願者氏名(カナ) 244 セイ: 例)≍ライ メイ: 例○○○ (余角)                                                                                                    | 必要情報を     |
|                                                                                                    | 入力してください。 |
| (中略)                                                                                                    |           |
| 町名・調査<br>例○○1-1-1<br>(余称:(例)○○1-1-1)                                                                                                    |           |
| 建物名・部屋積号 (判)○○マンション101 ((余年:(例)○○マンション101)<br>海外住所欄 ※海外TELも記入してく<br>ださい                                                                                                    |           |
| 戻る (試驗選択直面へ)                                                                                                    |           |

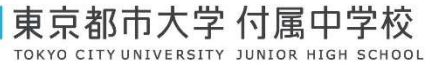

- ⑤ 「試験日」、「入試・科目」を選択して「選択」をクリックします。
  - → 「お支払い画面へ」をクリックします。

| (同時に複数出職す      | し、画面中岐の選択市<br>る場合は、繰り返し様 | タンを押してください。<br> 索・追加を行ってください |               |          |   |
|----------------|--------------------------|------------------------------|---------------|----------|---|
|                | 入試区分                     | 一般(グローノ(ル含む)入試 II類志望         |               |          | ٦ |
|                | 試験日                      | 2月1日 午後                      |               | ・「試験日」   |   |
|                | 入試・科目                    | 一般 2教科(国語・編数) 🗸              |               | ・「入試・科目」 |   |
| 食素された試験        |                          |                              |               |          | _ |
| 入試区分           |                          | 試験名                          | 試験日           | 選択       | 4 |
| 一般(グローバル含      | む)入試 II類志望               | 一般入試第1回Ⅱ類志望2数科               | 2月1日 午後 16:00 | 》 選択     | X |
| 現在選択中の<br>入試区分 | 式験                       | 試験名                          | 試験日           | 選択解除     |   |
| 申込済試験          |                          |                              |               |          |   |
|                |                          | 計論名                          | 1.0           | 命日       |   |

- ⑥ お支払方法を選択します。
  - → 「確認画面へ」をクリックします。

| 東京都市大学 付属中学校                                           | マイベージ ログイン増振会              | 美 志勝省情報委員 ゆい原原 ログアウ         | 【お支払方法は下記から選べます。】                   |
|--------------------------------------------------------|----------------------------|-----------------------------|-------------------------------------|
| AEGAMARI DEPONIAN ESTRART                              | 36                         | 8                           | ■クレジットカード                           |
| Step4 お支払い方法の入力                                        |                            |                             | VISA MasterCarce Diners Club        |
| [盂験名 · 盂験日                                             |                            |                             |                                     |
| 入試区分<br>一般 (グロー/いいれい) 入紙 11巻あげ                         | 試験名<br>一般人結果1回 11別志望 2-844 | <b>試験日</b><br>2月1日 午後 16:00 | AMERICAN<br>EXPRESS AYP-<br>ay-easy |
| まちもいた法の審視                                              |                            | 受粮料: 桃定科 ¥25,000-           | ■コンビニエンスストア                         |
| おう文法なもうないと思い、<br>※おきもいの法により単称子数料が異なりますので、単称            | 千数料を確認にお手続きしてください。         |                             |                                     |
| ● クレジットカード                                             |                            | [車積手数料 ¥682-]               |                                     |
| 0 3582152257                                           |                            |                             | TITTTOOTT                           |
| ○ ペイジー・会融機関ATM (現金)                                    | time 1                     | 支払方法を選択                     | LAWSUN                              |
| <u>ごHITERCEIMINATH_DUTC</u><br>O ペイジー・会議機関ATM (カード・遺転) |                            | てください。                      | 【注意事項】                              |
| CHINELESS DIMENTATING DAVID                            |                            |                             |                                     |
| o ペイジー (ネットバンキング)                                      |                            |                             | お支払前に手数料をご確認ください。                   |
|                                                        |                            |                             | お支払方法確定前であれば変更が                     |
| あ知らせ                                                   |                            |                             | 可能です。                               |
| ■クレジットカード以外で決済をされる方はお早めの手続                             | (赤方)語い社にます。                |                             |                                     |
|                                                        | 反ミー権認識面へ                   |                             |                                     |

⑦ お支払情報と出願情報の確認を行います。
 クレジットカード情報を入力し(※)、<u>各項目を確認</u>して「上記内容で申し込む」をクリックします。
 (※)クレジットカード以外の場合は、画面表示内容に従って手続きを進めてください。

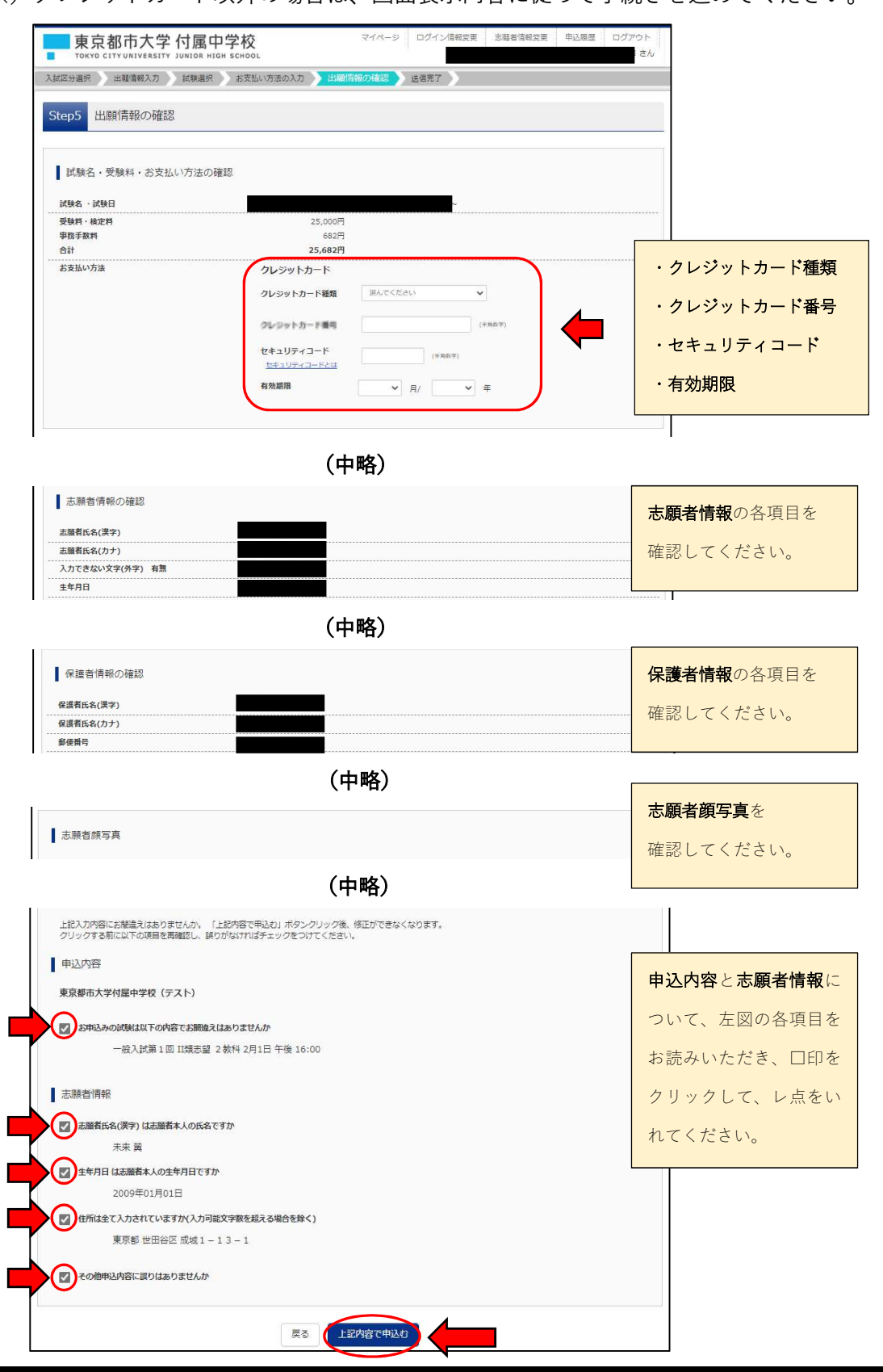

東京都市大学 付属中学校 TOKYO CITY UNIVERSITY JUNIOR HIGH SCHOOL

- ⑧ 出願申込および決済の完了を確認します。
  - →「マイページ(受験票出力)へ」をクリックします。

| 東京都市大学 付属中学校<br>TOKYO CITY UNIVERSITY JUNIOR HIGH SCHOOL                            | マイページ ログイン清戦変更 志穏者清戦変更 申込履歴 ログアウト さん                                                  |
|-------------------------------------------------------------------------------------|---------------------------------------------------------------------------------------|
| 入試区分選択 と 出職情報入力                                                                     | 出簡首報の確認                                                                               |
| Step6 送信完了                                                                          |                                                                                       |
| 学校からのお知らせ ・入学検定料のお支払い完了後、受験番号が発行され、受験票の印刷が可能に 表示ボタンより受験票を『A4白紙(境)』で印刷し、写真を給付して、試験当時 | なります(ただし、一般入試の受験票印刷は1/10(日)9:00以降)。マイページにある「受験票」<br>Jにお持ちください。写真は、裏面に受験番号と氏名をご記入ください。 |
| <ul> <li>出願申込および決済が完了しました(申込番号:</li> <li>決済番号 :</li> <li>お支払金額 :</li> </ul>         |                                                                                       |
| マイページ 優                                                                             | 教売出力) ヘ ログアウト                                                                         |

⑨ マイページから「受験票」をクリックします。

| 東京都                                                   | IN市大学 付                                         | 属中学校                              |                            | 774-5                                     | ログイン信報変更          | 志願者情報変更   | 申込履歴 ログアウト<br>さん |    |
|-------------------------------------------------------|-------------------------------------------------|-----------------------------------|----------------------------|-------------------------------------------|-------------------|-----------|------------------|----|
|                                                       |                                                 | さんの                               | マイページ                      |                                           |                   |           |                  | Ì, |
| ↓ お知らせ<br>【受験栗の写真 <br>受験栗に貼付す。<br>一度ご登録いた」<br>畑田前写真を確 | こついて]<br>る順写真を事前に登録<br>だくと、受録票に頗写<br>品/変更する方はでち | することができます。(任<br>気が印刷され、写真の胎内<br>日 | 意)<br>が不要になります             | 5.                                        |                   |           |                  |    |
| 申込履歴                                                  |                                                 |                                   |                            |                                           |                   |           |                  |    |
| 申込番号                                                  | 入試区分                                            |                                   | 申込日                        | 支払方法                                      | 入金情報              | (113 Rive | 受験票              |    |
|                                                       |                                                 | 1つのメールアドレス<br>画面右上メニューの           | で、双子など複数<br>志願者情報変更」<br>新規 | 数名の出願を行う場<br>」をクリックし、ま<br>J <b>中込手続きへ</b> | 合、<br>順著を追加してください |           |                  |    |

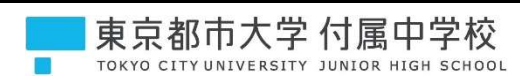

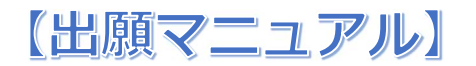

10 「「受験票」表示」をクリックします。

| 東京都市大学 付属中学校                                                                                                    | マイページ ログイン信報変更 志聴者信報変更 申込履歴 ログアウト<br>さん |
|----------------------------------------------------------------------------------------------------|-----------------------------------------|
| 受験票(申込番号:))                                                                                                    |                                         |
| 試験情報                                                                                                    |                                         |
| 入武区分                                                                                                    |                                         |
| 試験名 · 試験日                                                                                                    |                                         |
| ダウンロード<br>受験票PDFをダウンロードします。<br>プラウザ上でPDFを開き印刷を行うと、意識が消えたり、レイアウトが離れ<br>PDFを保存した後は、AdobeReaderを利用して表示・印刷を行ってください<br>AdobeReaderをお持ちでない方は以下リンクよりダウンロードし、インスト<br>C Ext Adobe<br>Archada Reader | る場合があります。<br>^,<br>トールしてください。           |

※PDF 形式のファイルが表示されます。(次ページの見本参照)

| 【帰国生入試を受験される場合】                                         |
|---------------------------------------------------------|
| ※海外での最終学年の成績証明書(通知表のコピー可)と、語学検定(英検・TOEIC など)の合格証、または    |
| スコアのコピー(保持者のみ)を封筒に入れて、必ず <b>受験票右側の送付状を封筒に貼付</b> してください。 |
| ※書類は <b>郵送(1月5日(火)必着)</b> にて提出してください。                   |
|                                                         |

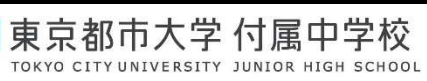

【受験票見本1】(帰国生入試)

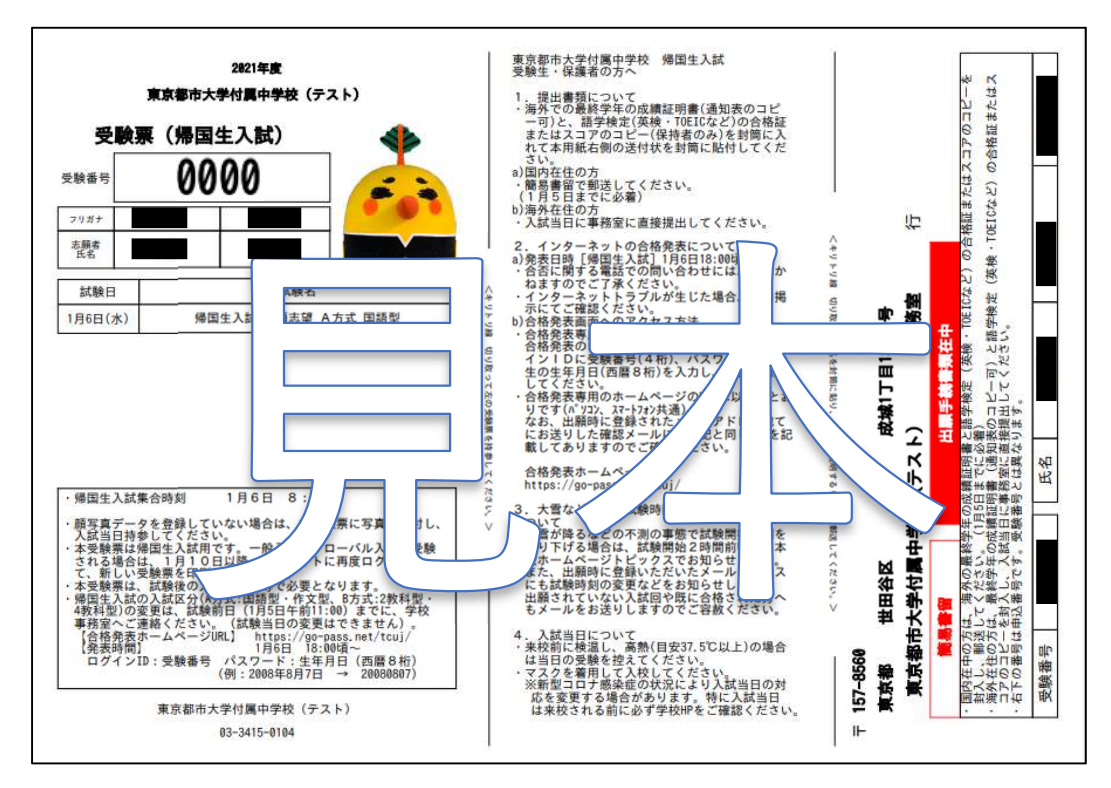

【受験票見本2】(一般·G入試)

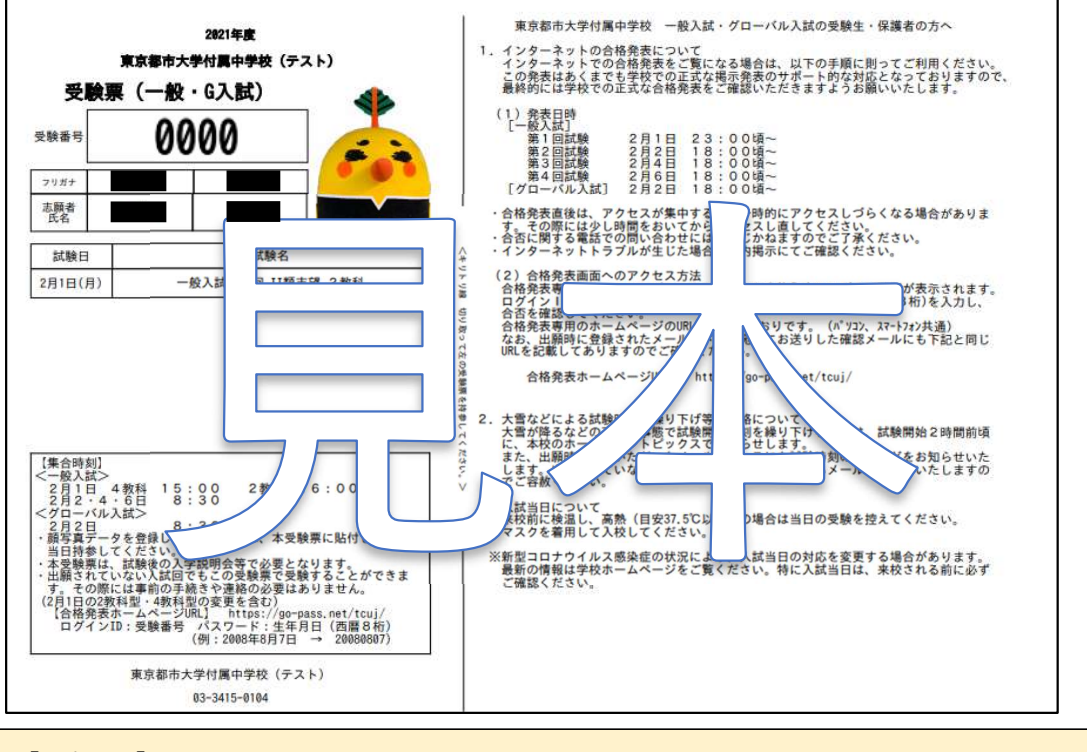

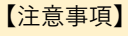

・試験当日、受験票を必ず持参し、切り離した状態で机の右上においてください。

13/13

東京都市大学 付属中学校